# Premiers pas avec

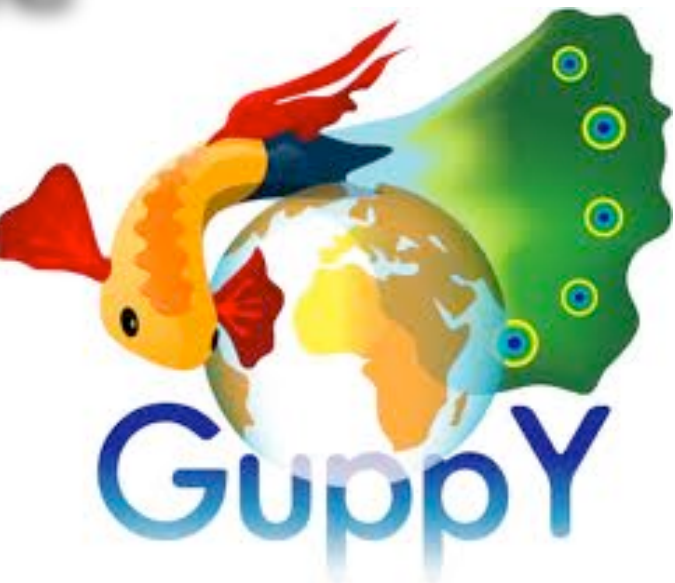

#### Sommaire

| Ecrire un article                        | p.2 |
|------------------------------------------|-----|
| Insérer une image                        | р.З |
| Cacher, supprimer ou modifier un article | p.5 |
| ligner des images dans un tableau        | p.5 |

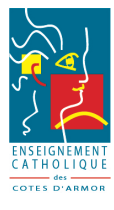

## 1 - Écrire un article

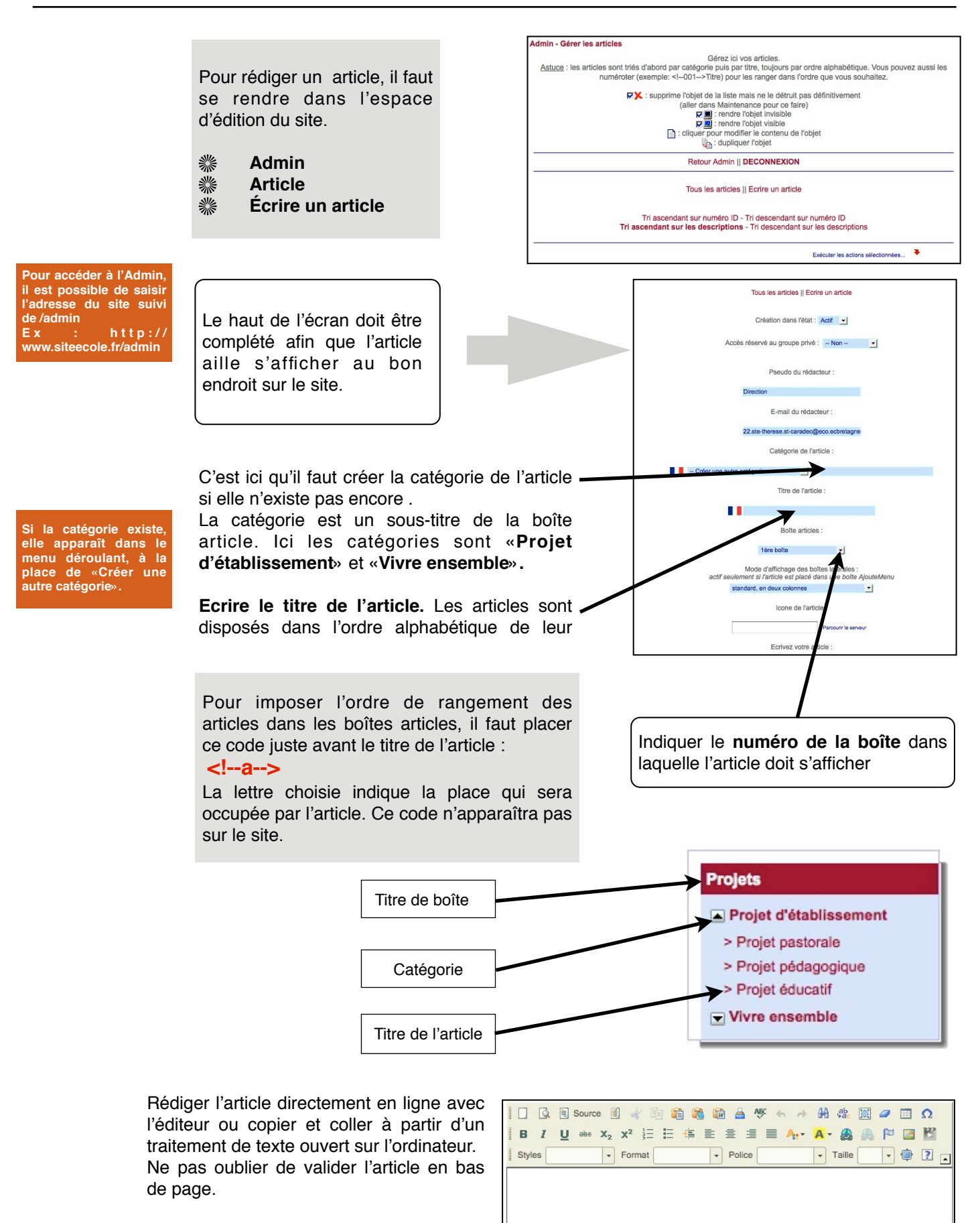

#### ℁ Valider

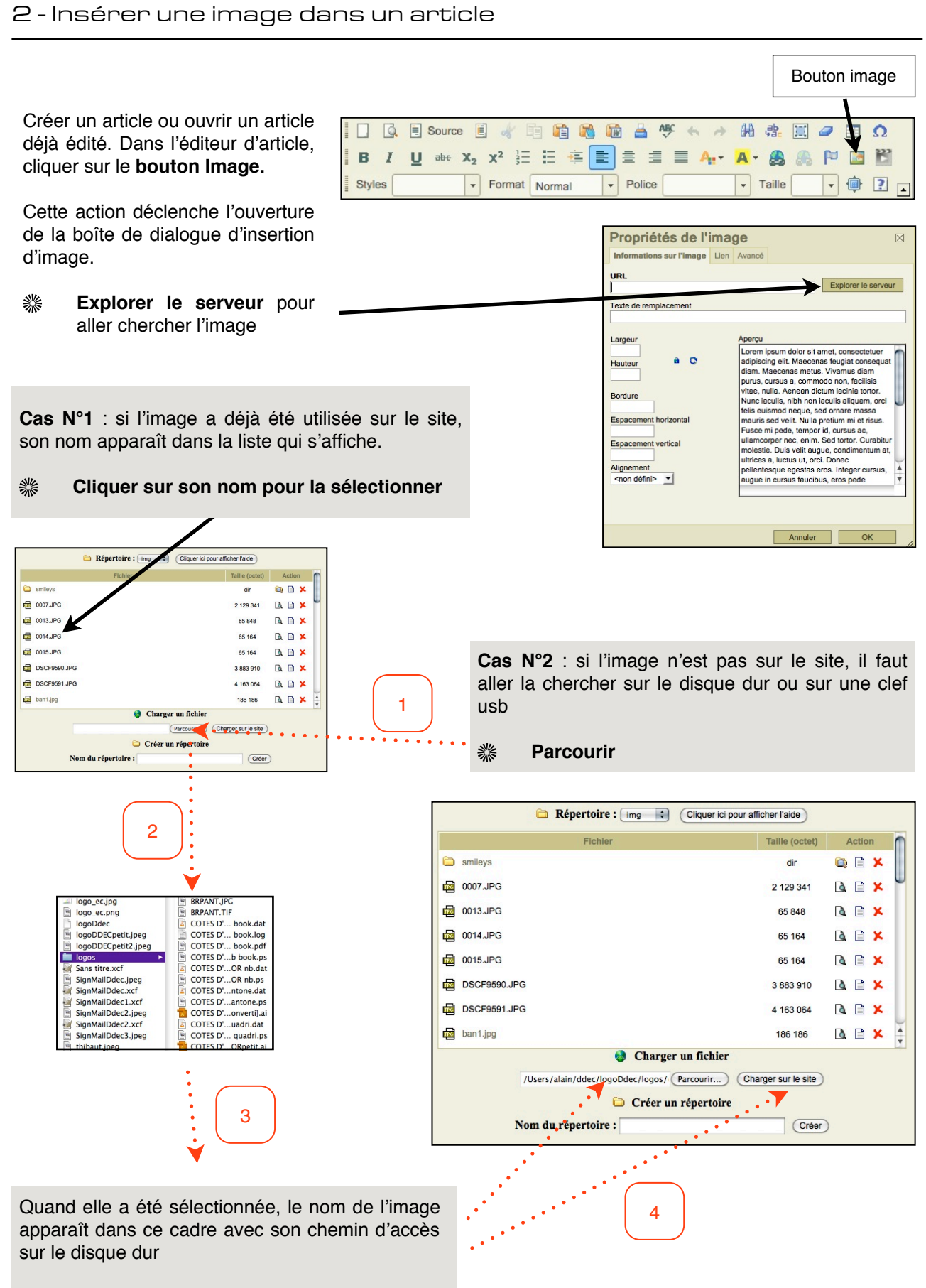

### **Charger sur le site**

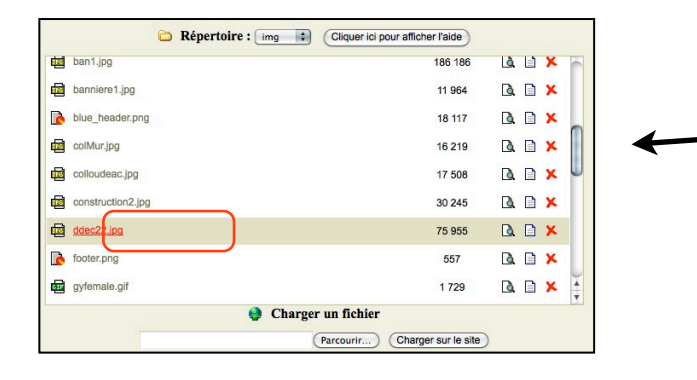

Dans les 2 cas, il faut sélectionner l'image en faisant défiler la liste avec l'ascenseur si nécessaire pour la retrouver.

Cliquer une seule fois sur son nom

Une image doit être optimisée avant d'être déposée : recadrage si n é c e s s a i r e, redimensionnement et c om pression. (cf tutoriels Photofiltre).

La boîte d'insertion d'image réapparait.

Il est possible de réduire les dimensions de l'image. Elles se modifient en proportion.

Il est conseillé de définir les espacements horizontaux (5) et verticaux (5) pour que l'image ne colle pas complètement au texte par souci esthétique.

L'alignement correspond à la position de l'image dans l'article.

#### OK pour valider

L'image est affichée dans l'article. Il est toujours possible de la déplacer en utilisant la souris.

# Enregistrer

Le format recommandé est le format jpeg ou jpg. Attention JPEG en majuscules ne sera pas accepté.

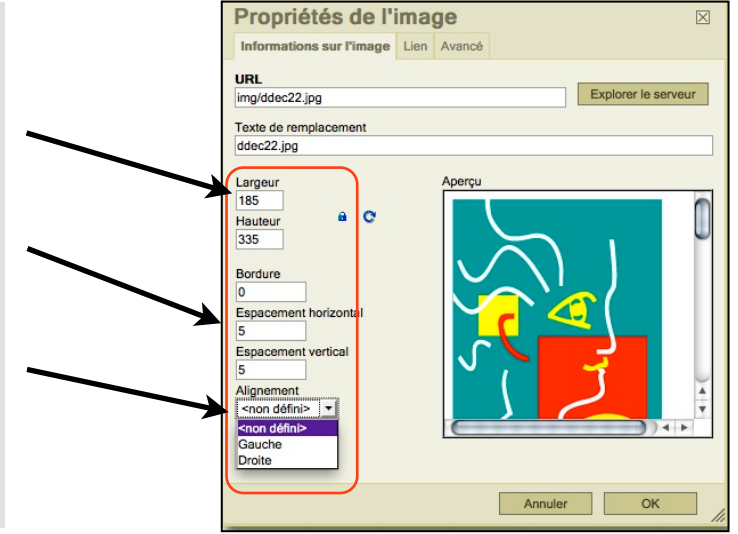

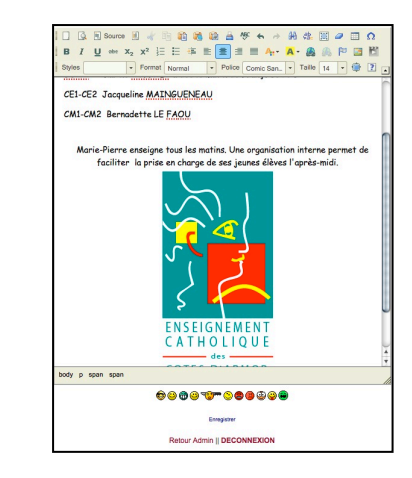

### 4 - Cacher, supprimer ou modifier un article

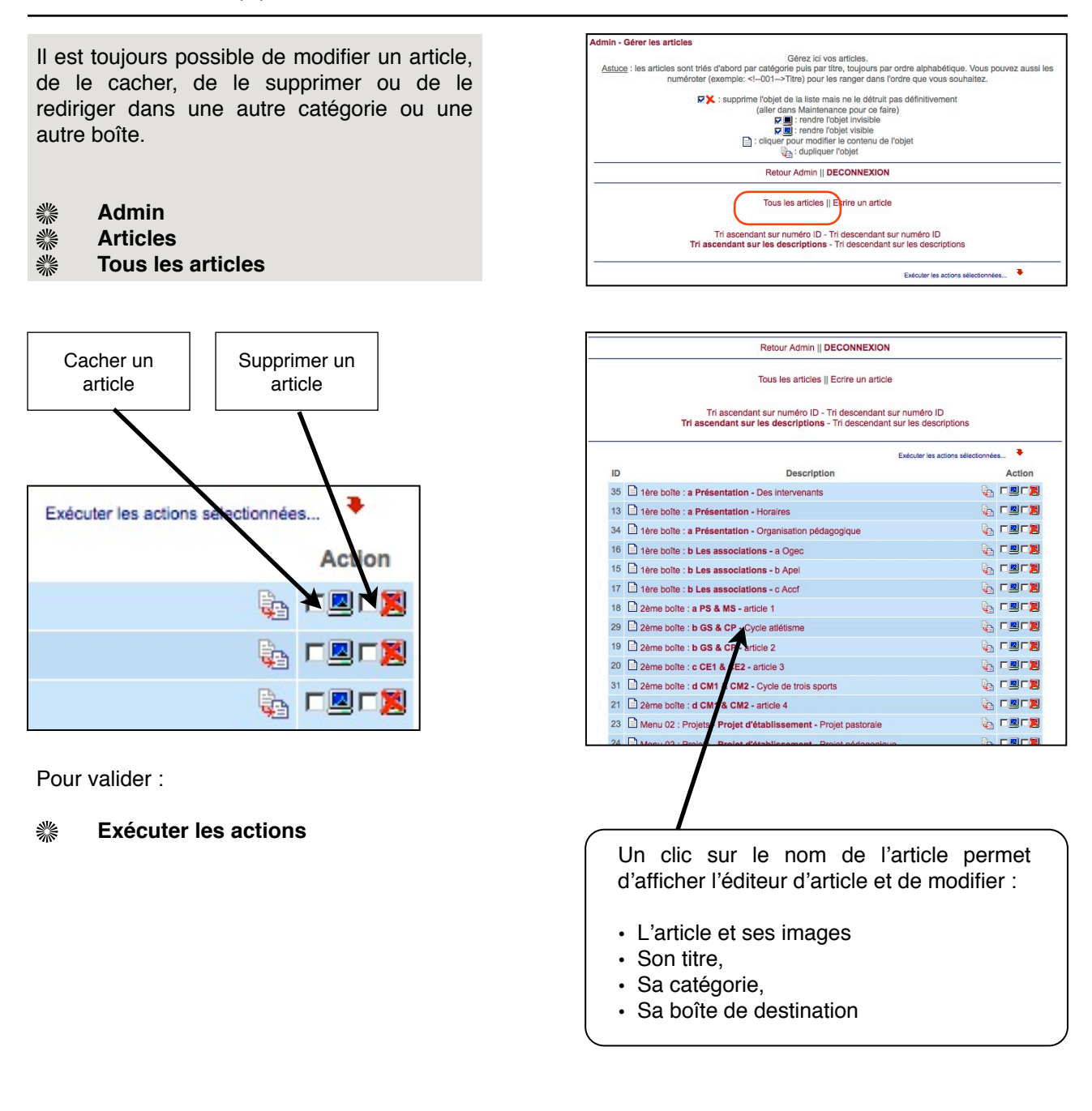

## 5 - Aligner des images

Il n'est pas toujours facile d'aligner des images dans un article et de faire correspondre des légendes. Pour dépasser cet obstacle, il faut construire un tableau dans lequel on déposera les images et les légendes. Le tout sera parfaitement aligné.

- # Admin
- **%** Article
- **Ecrire un article**

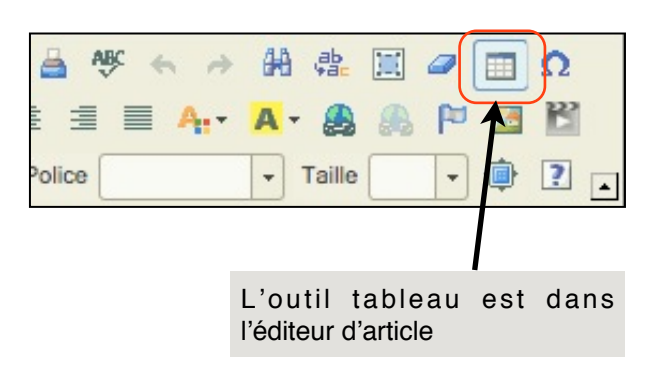

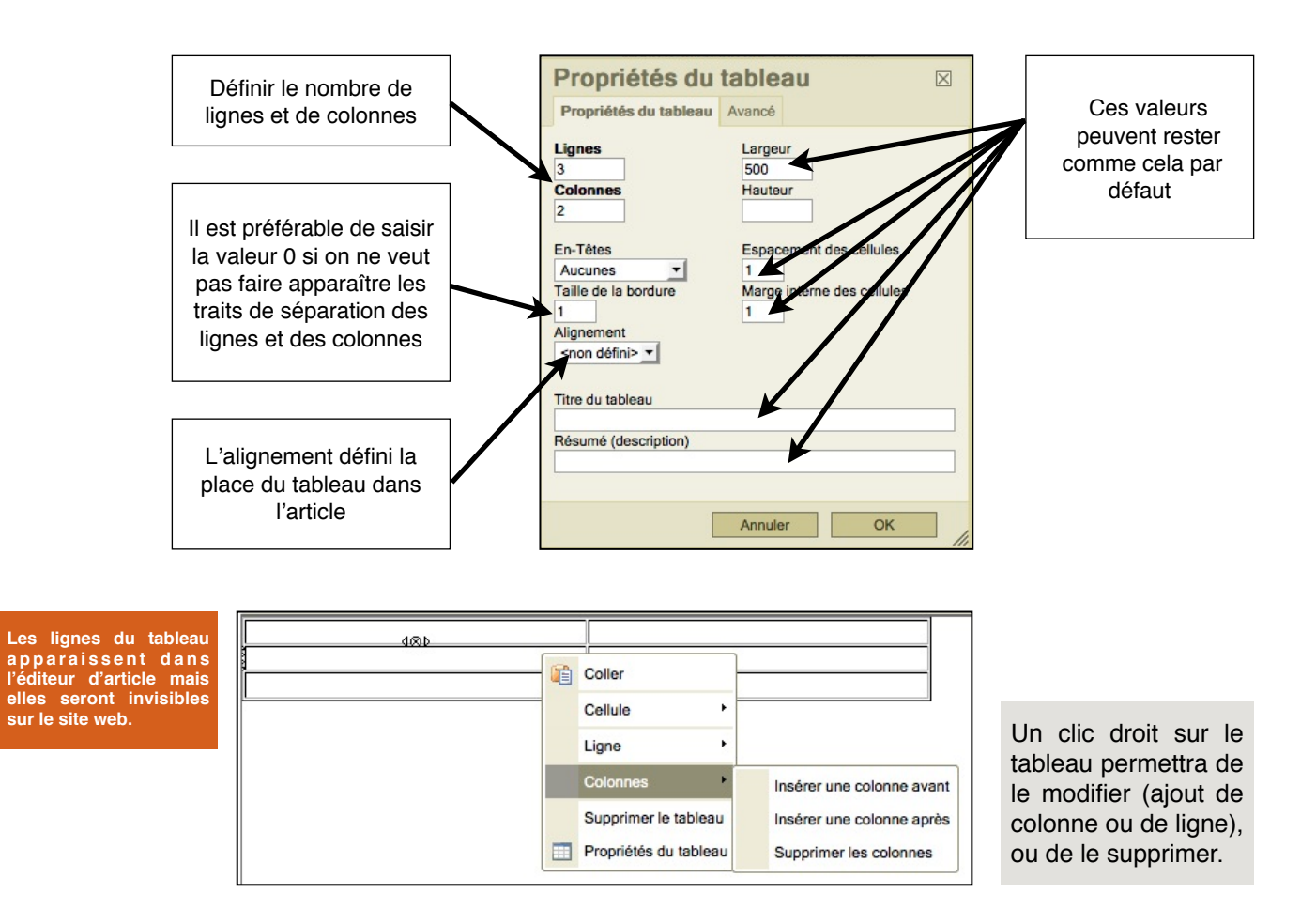

Pour déposer une image dans un tableau, il faut of s Couper utiliser l'une ou l'autre des 2 méthodes : Copier • Insérer une image dans un article (p.3) В Coller · Glisser-déposer une image dans un article Style (p.4) Cellule ۲ ۲ AB Ligne = Colonnes ۲ Les cellules s'adaptent aux dimensions des Supprimer le tableau images déposées ou des textes. lice Les dimensions des images peuvent être Propriétés du tableau modifiées quand elles ont été déposées : Propriétés de l'image Clic droit sur l'image 貒 貒 Propriétés de l'image

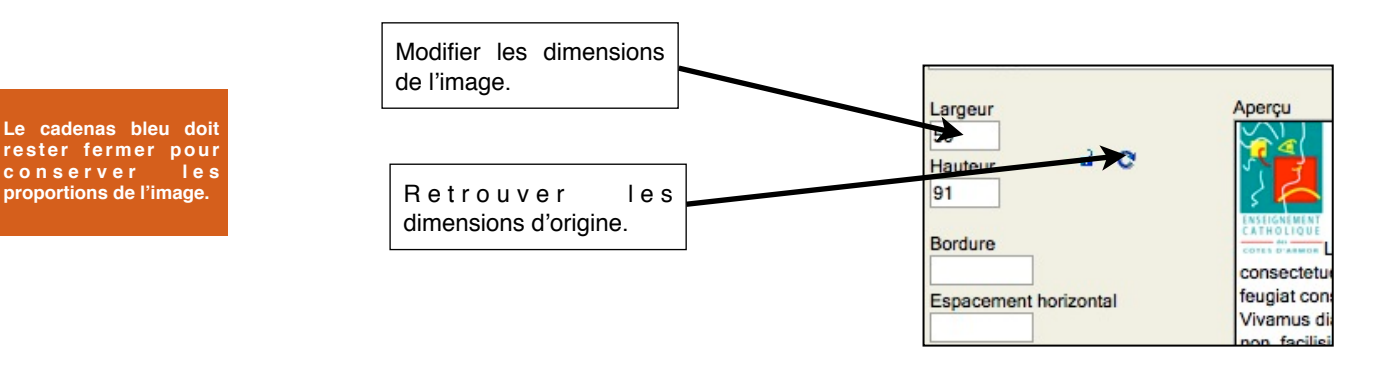